## **Class List / Blank Grading Sheet**

1. Click on the **Gradebook** tab

| My Info | Student     | Attendance     | Gradebook | Planner | Assessi | nent | PD | Tools   |   |
|---------|-------------|----------------|-----------|---------|---------|------|----|---------|---|
| st      |             |                |           |         |         |      |    |         |   |
|         |             | <u> </u>       |           |         |         |      |    |         |   |
| Optie   | ons 🗸 🔵 Rep | oorts - Help - | Search on | Term    | 0       | T    |    | a-z IIı | 8 |

- 3. Choose **Reports**.
- 4. Choose Blank Grading Sheet:

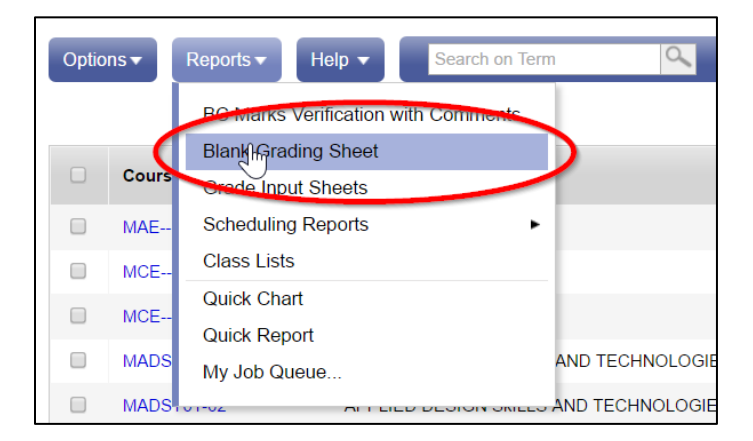

5. Choose the options you want:

| • | ▶ MyEducation BC: Blank Grading Sheet - Google Chrome – □ × |                                        |        |          |      |  |
|---|-------------------------------------------------------------|----------------------------------------|--------|----------|------|--|
|   | https://sdt.myeducation.gov.b                               | oc.ca/aspen/runTool.do?oid=RPT00000001 | dMx&to | olClass= | com. |  |
|   | Blank Grading Sheet                                         |                                        |        |          |      |  |
|   | School year                                                 | 2017 <b>Q</b>                          |        |          |      |  |
|   | Number of columns                                           | 10 (portrait) V                        |        |          |      |  |
|   | Display blank row after each student?                       |                                        |        |          |      |  |
|   | Sections to include                                         | All                                    |        |          |      |  |
|   | Search value                                                |                                        |        |          |      |  |
|   | Include study sections                                      |                                        |        |          |      |  |
|   | Sort results by                                             | Schedule expression <b>▼</b>           |        |          |      |  |
|   | Format                                                      | Adobe Acrobat (PDF)                    |        |          |      |  |
| ( |                                                             |                                        |        |          |      |  |

6. Click the **Run** button then save or print the file. When you print, be careful to select the pages that you would like to print as this will print all of your course lists.

## How to Export a Class List to Excel to Create a Class Spreadsheet That You Can Work In

1. Choose the class that you would like to export. This can be done from Pages or Gradebook

| Pages My               | Info   | Student Att    | endance | Gradebook      | Planner | Asses | sment | PD |     | Tools   |            |
|------------------------|--------|----------------|---------|----------------|---------|-------|-------|----|-----|---------|------------|
| Class List             |        |                |         |                |         |       |       |    |     |         |            |
| Details<br>Roster      | Option | ns 🔻 Reports 🔻 | Help 🔻  | Search on      | Term    | 9     | Y     |    | a+z | th      | Ð          |
| Secting                |        |                |         |                |         |       |       |    |     | 2 of 18 | selected 🧉 |
| Chart                  |        | Course         | Des     | scription      |         |       |       |    |     |         |            |
| Groups                 |        | MAEK-02        | AR      | TS EDUCATION K |         |       |       |    |     |         |            |
| Reporting<br>Standards |        | MCE01-02       | CA      | REER EDUCATION | N 1     |       |       |    |     |         |            |
|                        |        | MCEK-02        | CA      | REER EDUCATION | NK      |       |       |    |     |         |            |

## 2. Then click on **Roster**

3. In the upper middle of the screen, click on the **Quick Print** icon

| Options ▼ Reports ▼ Help ▼ Search on Term | a=z 🔐 🚔              |  |  |
|-------------------------------------------|----------------------|--|--|
|                                           | Create Quick Report  |  |  |
|                                           | Web Page (HTML)      |  |  |
| Course Description                        |                      |  |  |
| MAEK-02 ARTS EDUCATION K                  |                      |  |  |
| MCE01-02 CAREER EDUCATION 1               | Microsoft Word (DOC) |  |  |

4. Select CSV

5. Choose **Save** and then click to open the file in **Excel**.